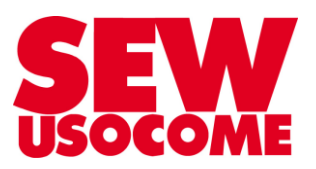

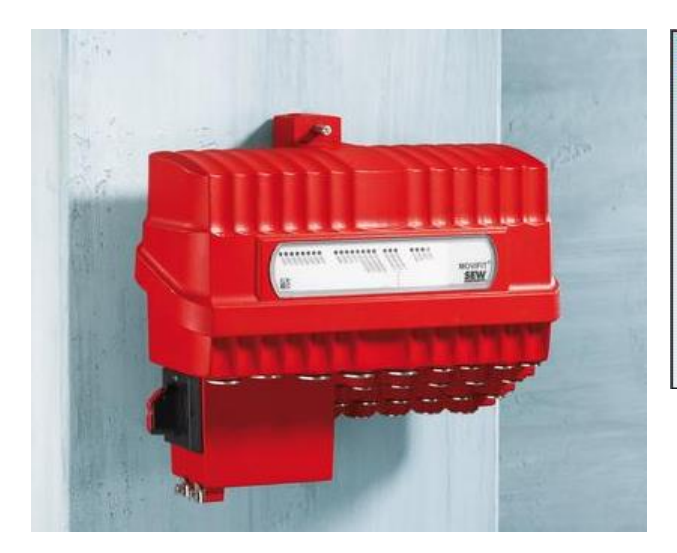

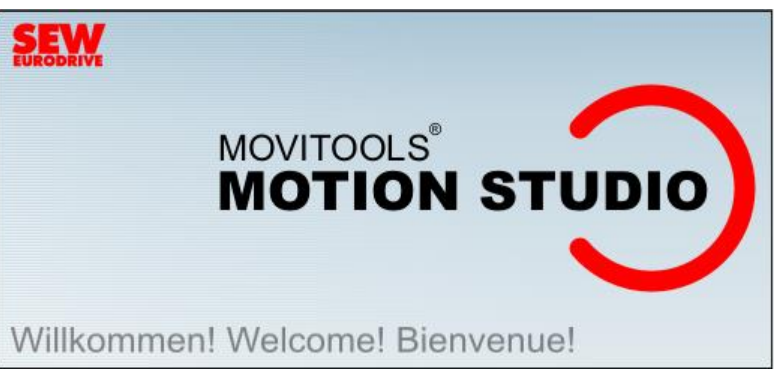

# Echange données process - Applicatif Universel 7 PD Cas d'un MOVIGEAR<sup>®</sup> absent dans la grappe

Le présent fichier contient un condensé d'informations issues de documents de la bibliothèque technique SEW-USOCOME.

Nous attirons votre attention sur le fait que ces informations, forcément parcellaires, ne permettent pas à elles seules d'effectuer une mise en service selon les règles de l'art.

Seul le document complet d'origine SEW-USOCOME, dont nous avons veillé à assurer la consistance technique et que nous tenons à votre disposition sur simple demande, pourra être utilisé à cette fin.

Les procédures suivantes ont été faites avec la version logicielle MOVITOOLS<sup>®</sup> MotionStudio 6.0.0.1

## **Modifications**

| Date       | Auteur       | Version | Commentaire                             |
|------------|--------------|---------|-----------------------------------------|
| 24/07/2014 | TUGEND / ISC | 1.00    | Version initiale                        |
| 01/10/2014 | VIDAL / TSC  | 1.10    | Optimisation des visuels + mise en page |
|            |              |         |                                         |
|            |              |         |                                         |
|            |              |         |                                         |

## **SEW-USOCOME SAS**

48-54 Route de Soufflenheim B.P. 20185 - 67506 HAGUENAU Cedex ☎ : +33(3) 88 73 67 67 - support.clients@usocome.com www.usocome.com

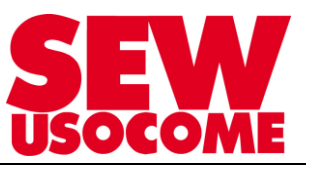

# > MOVIGEAR<sup>®</sup> déconnecté de la grappe

L'objectif de cette manipulation est d'analyser les données de sorties (contrôleur  $\rightarrow$  API) en cas de MOVIGEAR<sup>®</sup> déconnecté de la grappe.

## Fonctionnement normal

2 axes SNI sont configurés selon l'applicatif Module universel 7 PD.

| ţ          | MOVIFIT® FDC SNI standard Realtime CCU |                                                                                                    |      |  |  |  |  |
|------------|----------------------------------------|----------------------------------------------------------------------------------------------------|------|--|--|--|--|
| Axe unique | Multi-axe                              | Fonction Simulation Enregistrer                                                                                             |      |  |  |  |  |
|            | Désignation                            | imulation Interface Adresse Type Données-process<br>contrôleur d'axe d'appareil Applicatif Nombre Disposition Configuration |      |  |  |  |  |
| 0          | SEW Controller                         | 2 (1 2 ) Configuration                                                                                                    | ] 🗸  |  |  |  |  |
| 1 🌖 🗌      | MGF-SNI                                | SNI • 0 MOVIGEAR/DRC SNI • Module universel 7PD • 7 (3, 9) Configuration •                                                  | • 🖌  |  |  |  |  |
| 2 🌖 🗌      | DRC-SNI                                | SNI V 1 MOVIGEAR/DRC SNI V Module universel 7PD V 7 (10)., 16 Configuration                                                 | •] 🖌 |  |  |  |  |

On retrouve le détail des données d'entrée :

|     |   | мс                   | GF-SNI (Un                                                                                                    | iversal_7D                                                                                                    | Р)                      |                   |
|-----|---|----------------------|----------------------------------------------------------------------------------------------------|----------------------------------------------------------------------------------------------------|-------------------------|-------------------|
| 1:  | 3 | Mot de commande 🤇    | Bit00:<br>Bit01:<br>Bit01:<br>Bit02:<br>Bit03:<br>Bit04:<br>Bit04:<br>Bit04:<br>Bit05:<br>Bit05:<br>Bit07:<br>Bit07:<br>Bit11:<br>Bit11:<br>Bit14:<br>Bit14:<br>Bi | Verrouillage<br>Marche/Arrêt ra<br>Marche/Arrêt<br>Dêbloquer freir<br>Reset défaut<br>Start<br>Dositif<br>Végatif<br>Mode 2^0<br>Mode 2^2<br>Mode 2^2<br>Mode 2^3<br>FdC log. | apide<br>n avec l'étage | de puissance blog |
| 14  | 4 | Consigne de vitesse  |                                                                                                    |                                                                                                    | [ 1/min ]               | 0                 |
| 1   | 5 | Accélération         |                                                                                                    |                                                                                                    | [ ms ]                  | 0                 |
| 1 ( | 6 | Décélération         |                                                                                                    |                                                                                                    | [ ms ]                  | 0                 |
| 1   | 7 | Consigne de position |                                                                                                    |                                                                                                    | [Tour]                  | 0                 |
| 1 9 | 9 | Mot de sous-commande | <b>(</b>                                                                                                    | 0                                                                                                    | 0000                    |                   |

Les axes seront pilotés en régulation de vitesse (Bit 11du mot de commande activé), la valeur du mot de commande est 0B06.

La vitesse choisie est 500 r/min avec une accélération/décélération de 1000 ms.

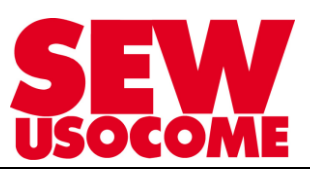

L'automate est simulé par le logiciel SEW Ethernet Master Simulator.

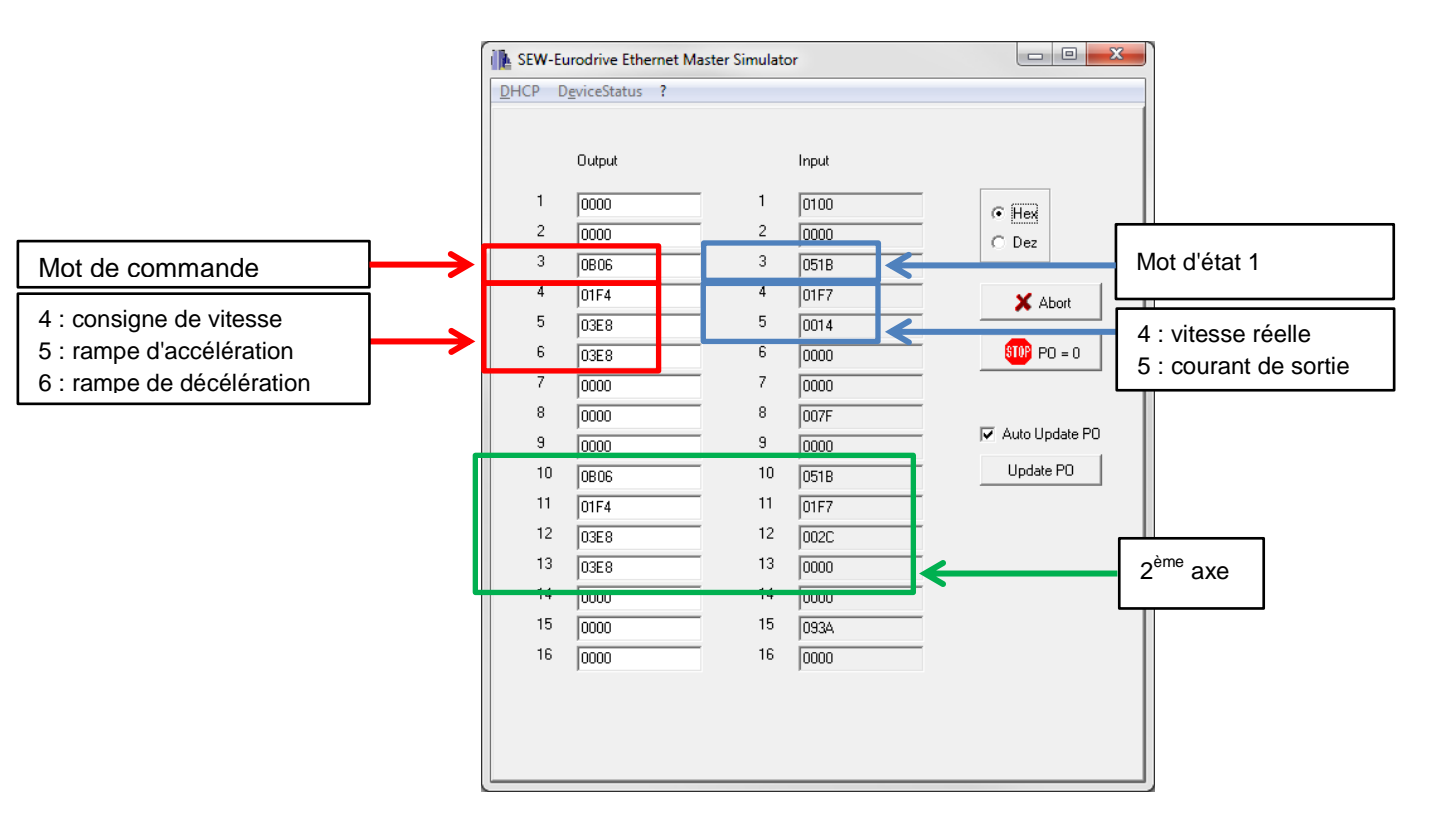

On retrouve le détail dans l'environnement Application Configurator

|                      | Contrôleur SEW        |                                                                             |
|----------------------|-----------------------|-----------------------------------------------------------------------------|
| 1 Mot d'état         | 1                     | 00000000                                                                    |
| 2 Entrées binaires   | 00000                 |                                                                             |
| M                    | -SNI (Universal_7DP)  |                                                                             |
| 3 Mot d'état         | 5                     | 00000000                                                                    |
|                      |                       | Bit00: Moteur tourne                                                        |
|                      |                       | Bit01: Variateur prêt<br>Bit02: Axe référencé                               |
|                      |                       | Bit03: Consigne atteinte                                                    |
|                      |                       | Bit05: Défaut variateur                                                     |
|                      |                       | Bit06: Avertissement<br>Bit07: Défaut Applicatif                            |
| 4 Vitesse réelle     |                       | [ 1/min ] 50;                                                               |
| 5 Courant de sortie  |                       | [*0.1] 1                                                                    |
| 6 Décarvé(a)         |                       |                                                                             |
|                      |                       | [Tour ]                                                                     |
| 7 Position reene     |                       | [100.]                                                                      |
|                      | <b>A</b>              |                                                                             |
| 9 Mot de sous-etat   | <b>y</b> 0            | 00000000                                                                    |
| DF                   | C-SNI (Universal_7DP) |                                                                             |
| 10 Mot d'état        | 5                     |                                                                             |
|                      |                       | Bit00: Moteur tourne<br>Bit01: Variateur prêt                               |
|                      |                       | Bit02: Axe référencé                                                        |
|                      |                       | <ul> <li>Bit03: Consigne atteinte</li> <li>Bit04: Frein débloqué</li> </ul> |
|                      |                       | Bit05: Défaut variateur                                                     |
|                      |                       | Bit07: Défaut Applicatif                                                    |
| 11 Vitesse réelle    |                       | [ 1/min ] 48                                                                |
| 12 Courant de sortie |                       | [*0.1] 7                                                                    |
| 13 Réservé(e)        |                       | (                                                                           |
| 14 Position réelle   |                       | [Tour] 80                                                                   |
|                      |                       |                                                                             |
|                      |                       |                                                                             |

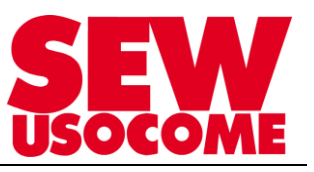

Afin de vérifier la présence d'un axe sur la grappe, il faut observer la valeur prise par le mot d'état des axes.

Dans le cas actuel, le MOVIFIT<sup>®</sup> FDC renvoie la valeur 051B pour chaque axe :

- > 5 : variateur libéré
- > 1 : Bit 4 : frein débloqué
- B : Bit 3, 2 et 1 : consigne atteinte + variateur prêt + moteur tourne

Les axes sont donc présents et opérationnels.

#### Axe absent

On déconnecte un des axes de la grappe et on envoie les mêmes consignes que précédemment

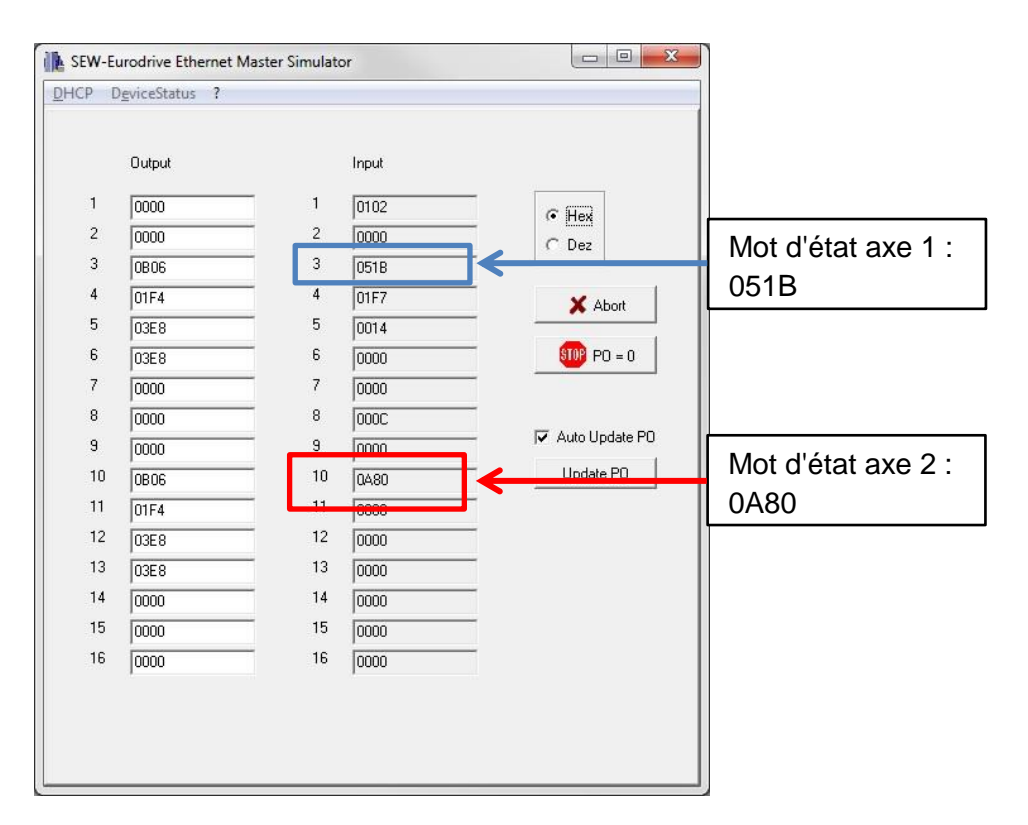

L'axe numéro 1 est libéré et commandé selon une régulation de vitesse, il est donc opérationnel. En revanche le mot d'état de l'axe 2 a pour valeur 0A80 :

- A : Code de défaut application : 10
   Pas de liaison avec l'appareil → not connected
- ➢ 8 : Bit 7 Défaut applicatif

On retrouve la correspondance dans l'environnement Application Configurator CCU

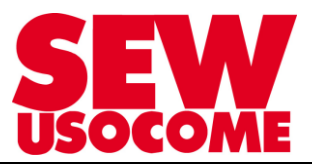

| Monteur actif Actualiser Suppr. DPIn<br>Données d'entrée bus de terr<br>Contrô                                                                                                    | rain (API superposé->Contrôleur)                                                                                                    | Données c                                                                      |                                                                                                    |                                                                                                    |
|----------------------------------------------------------------------------------------------------|----------------------------------------------------------------------------------------------------|--------------------------------------------------------------------------------|----------------------------------------------------------------------------------------------------|----------------------------------------------------------------------------------------------------|
| Moniteur actif<br>Actualiser<br>Données d'entrée bus de terr<br>Contrô<br>Mot de commande                                                                                                    | rain (API superposé->Contrôleur)                                                                                                    | Données c                                                                      |                                                                                                    |                                                                                                    |
| Données d'entrée bus de teri<br>Contrö                                                                                                    | rain (API superposé->Contrôleur)                                                                                                    | Données c                                                                      |                                                                                                    |                                                                                                    |
| Contrô                                                                                                    |                                                                                                    |                                                                                | le sortie bus de terrain (Contrôleur->API                                                                                                    | i superposé)                                                                                                    |
| 1 Mot de commande                                                                                                    | leur SEW                                                                                                    |                                                                                | Contrôleur SEW                                                                                                    |                                                                                                    |
|                                                                                                    | 000000000000000                                                                                                    | O 1 Mot d'état                                                                 |                                                                                                    | 1 0000000                                                                                                    |
| 2 Sorties binaires                                                                                                    |                                                                                                    | O 2 Entrées binaires                                                           |                                                                                                    |                                                                                                    |
| MGF-SNI (0                                                                                                    | BIOC: Verouilage         BIO: Verouilage           BIO: MarchelArrêt rapide         BIO: MarchelArrêt rapide           BIO: MarchelArrêt apide         BIO: MarchelArrêt apide           BIO: BIO: Oblicouer frein avec l'étage de puissance blog         BIO: MarchelArrêt           BIO: Stati         BIO: Stati           BIO: Stati         BIO: Stati           BIO: Stati         BIO: Stati           BIO: Stati         BIO: Stati           BIO: Stati         BIO: Stati           BIO: Stati         BIO: Stati           BIO: Stati         BIO: Stati           BIO: Stati         BIO: Stati           BIO: Stati         BIO: Stati           BIO: Stati         BIO: Stati | 0 3 Mot d'état<br>0 4 Vitesse réelle<br>0 5 Courant de sortie<br>0 6 Désamide) | MGF-SAL (UNIVERSAL_/DP)                                                                                                    | 5 BID: Moleur fourne<br>BID: Variateur prét<br>BID: Z-Ava référencé<br>BID: Carlos de la companya de la companya de l |
| _                                                                                                    | Bit13: Mode 2*2<br>Bit14: Mode 2*3<br>Bit15: /FdC log.                                                                                                    | O 7 Position réelle                                                            |                                                                                                    | [Tour] 31                                                                                                    |
| Consigne devitesse     Accélération                                                                                                    | [ 1/min ] 500                                                                                                    | O 9 Mot de sous-état                                                           | 9                                                                                                    | 0 0000000                                                                                                    |
| 6 Décélération                                                                                                    | [ ms ] 1000                                                                                                    | O 10 Mat d'int                                                                 | DRC-SNI (Universal_7DP)                                                                                                    |                                                                                                    |
| Consigne de position     Mot de sous-commande     DRC-SNI (U     Mot de commande                                                                                                    | [Tour] 0<br>0 0 0 0 0 0 0 0 0 0<br>niversal_7DP)<br>0 0 0 0 0 0 0 0 0 0 0 0 0 0 0 0 0 0 0                                                                                                     | U IU Mot o etat                                                                |                                                                                                    | 10 BID: Moleu tourne<br>BID: Valateur prét<br>BID: Zave réferencé<br>BID: Cave réferencé<br>BID: De Cave réferencé<br>BID: De Cave valateur<br>BID: Dé Averlissement<br>BID: Oréaut sement<br>BID: Oréaut seppicant                                                                                                    |
| 1 Consigne devitesse                                                                                                    | [ 1/min ] 500                                                                                                    | O 11 Vitesse réelle                                                            |                                                                                                    | (111)                                                                                                    |
| 3 Décélération                                                                                                    | [ms] 1000                                                                                                    | 0 12 Courant de sortie                                                         |                                                                                                    | [*0.1] 0                                                                                                    |
| Consigne de position                                                                                                    | [Tour] 0                                                                                                    | O 14 Position réelle                                                           |                                                                                                    | [Tour] 0                                                                                                    |
| The base of the same second second seco |                                                                                                    |                                                                                |                                                                                                    |                                                                                                    |
| B Mot de sous-commande                                                                                                    |                                                                                                    | O 16 Mot de sous-état                                                          | 9                                                                                                    | 0 0000000.                                                                                                    |
|                                                                                                    | -                                                                                                    |                                                                                |                                                                                                    |                                                                                                    |
| nmunication: Online Etat bus de terrain:                                                                                                    | Running                                                                                                    |                                                                                |                                                                                                    |                                                                                                    |
| IBH & Co. KG                                                                                                    |                                                                                                    |                                                                                |                                                                                                    | Page démar.                                                                                                    |
|                                                                                                    | DRC-SNI (U                                                                                                    | niversal 7DP)                                                                  |                                                                                                    |                                                                                                    |
| O 10 Mot d'état<br>O 11 Vitesse réelle<br>O 12 Courant de sort<br>O 13 Réservé(e)<br>O 14 Position réelle                                                                                                    | ie<br>                                                                                                    |                                                                                | 10<br>Bit00: Moteur tou<br>Bit01: Variateur r<br>Bit02: Axe référe<br>Bit03: Consigne<br>Bit04: Frein débi<br>Bit05: Défaut var<br>Bit06: Avertisser<br>Ø Bit07: Défaut Ap<br>[1/min]<br>[*0.1] | vrne<br>prêt<br>satteinte<br>loqué<br>riateur<br>ment<br>plicatif<br>0<br>0<br>0                                                                                                    |

## Conclusion axe absent

On est capable de savoir si un axe est absent sur la grappe SNI grâce à son mot d'état :

- > Présence d'un défaut application : 10
- > Bit 01 variateur prêt désactivé
- Bit 07 défaut applicatif activé.